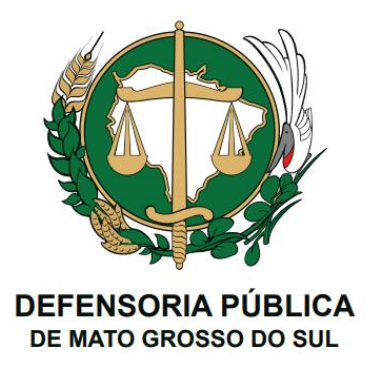

# GUIA DE USO E PROCEDIMENTO (GUP)

## <u>HONORÁRIOS</u>

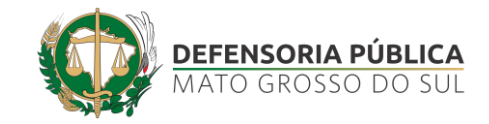

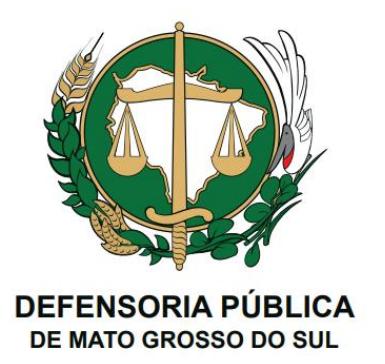

## PERFIL ADMINISTRADOR

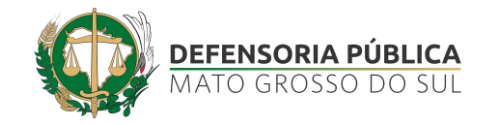

### Guia de Funcionalidades – Honorários | Tela de acesso

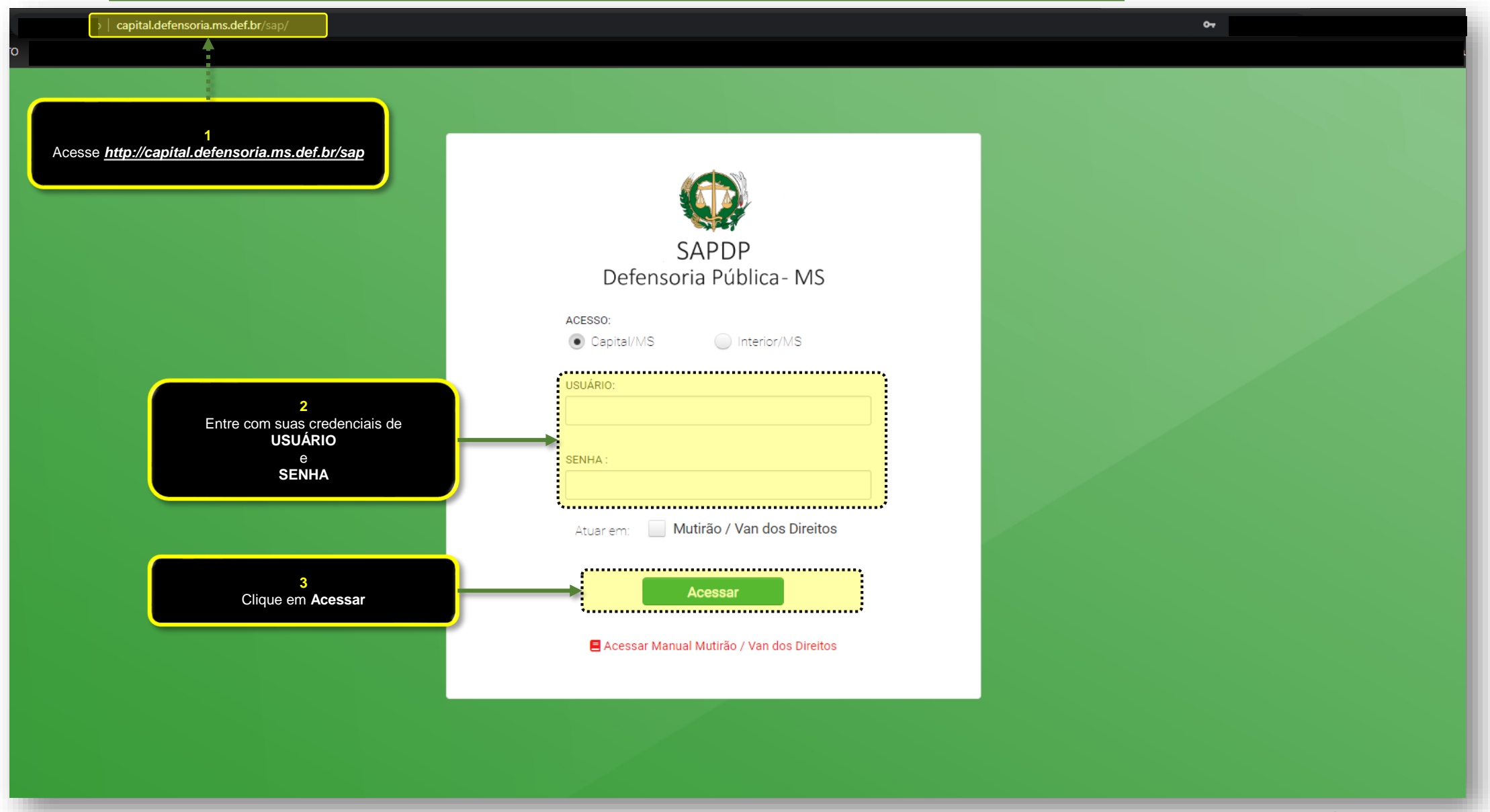

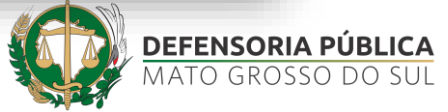

#### Guia de Funcionalidades – Honorários | Tela principal (perfil Administrador)

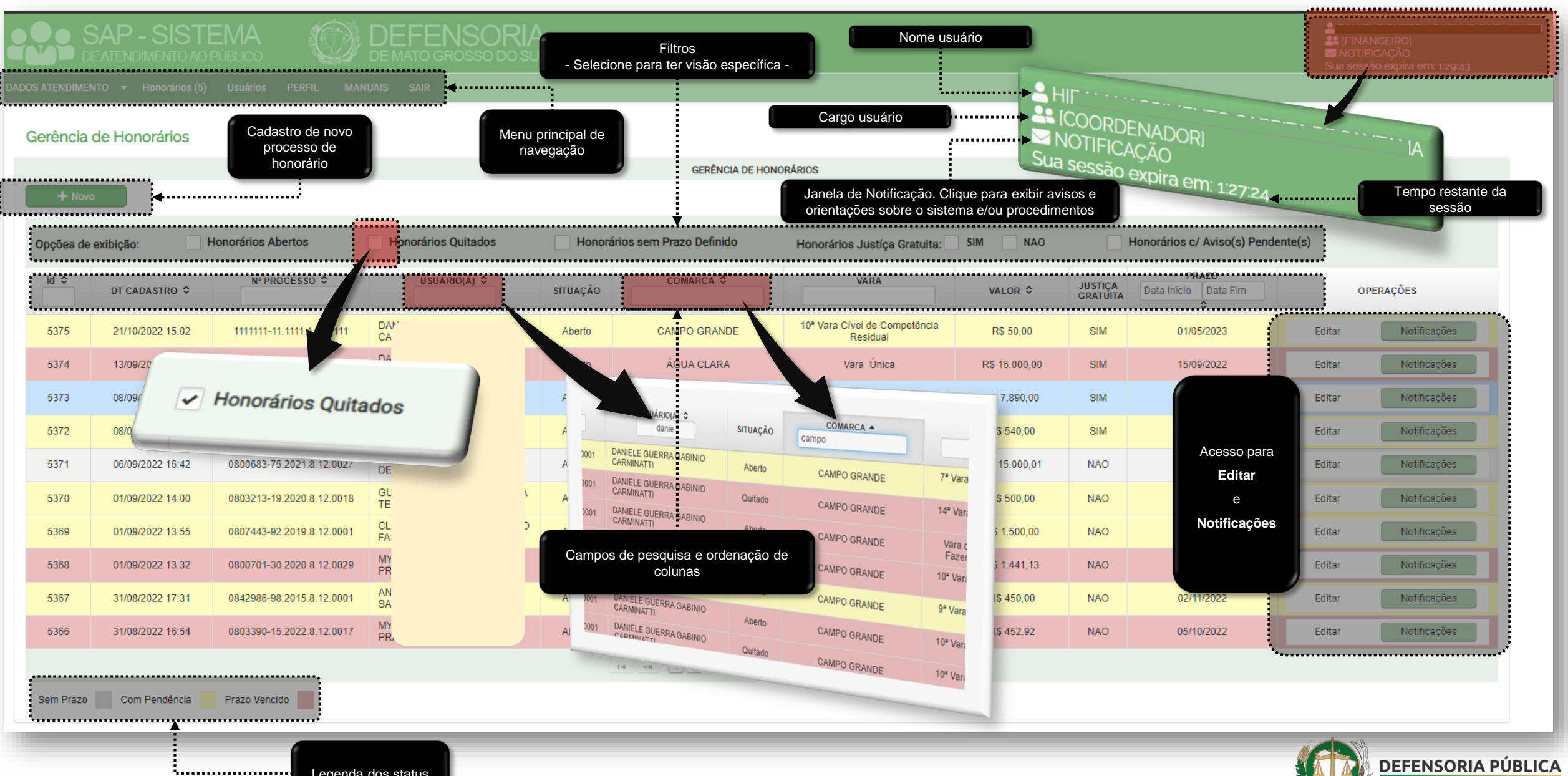

MATO GROSSO DO SUL

Legenda dos status

#### Cadastrar/Editar Honorário | Tela de honorários

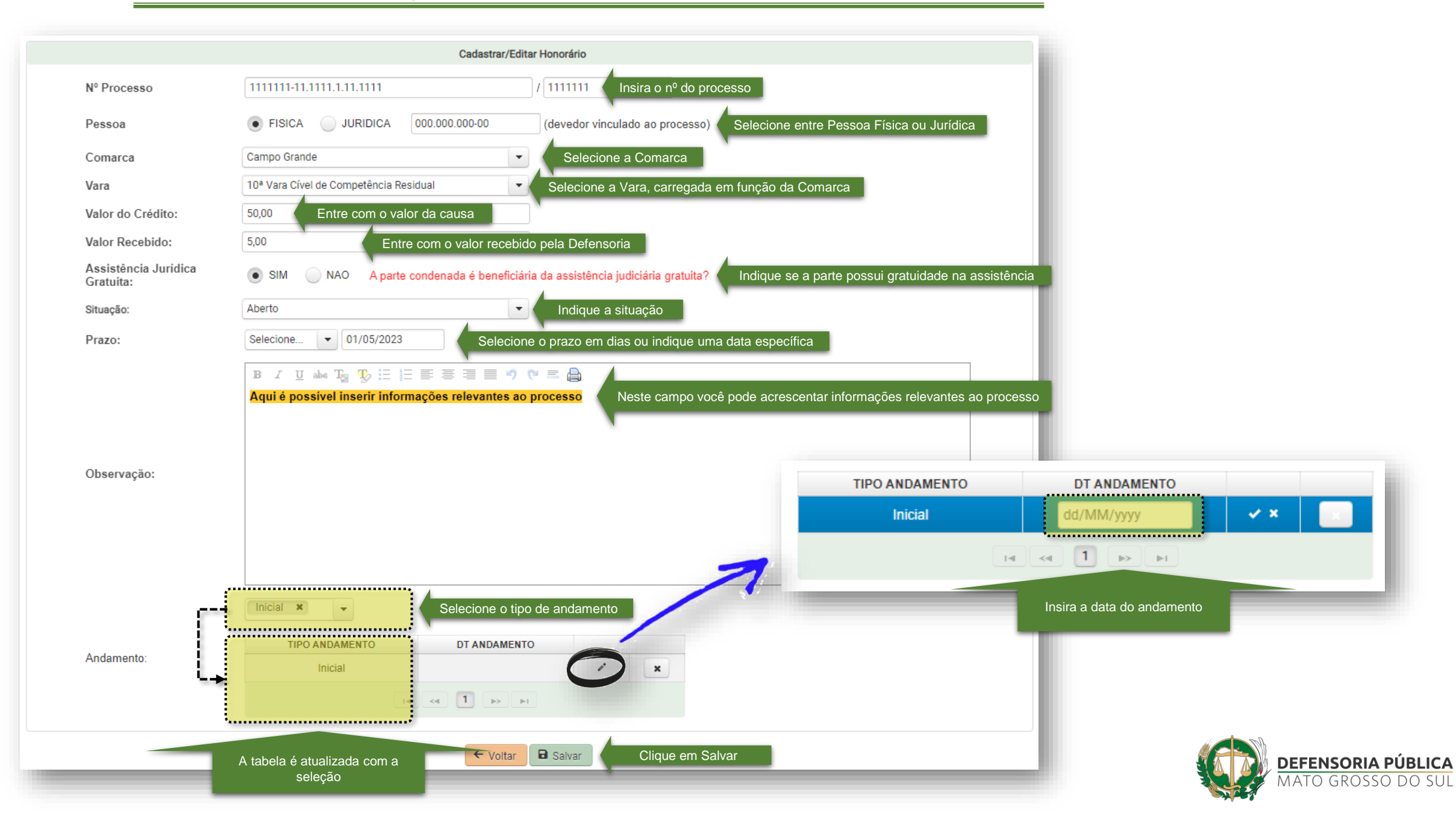

Cadastrar/Editar Honorário | Tela de mensagens

| Cadastrar/Editar Observ    | ação                                                                                                    |                                         |                               | × Esta funcionalio<br>mensagens e                                                                                                    | dade permite a troca de<br>e notificações entre a        |
|----------------------------|----------------------------------------------------------------------------------------------------|-----------------------------------------|-------------------------------|----------------------------------------------------------------------------------------------------|----------------------------------------------------------|
| Nº PROCESSO: 1111          | 1111-11.1111.1.11.1111                                                                                                    | 4                                       |                               | <u>Controladoria</u> e os<br>processo de ho                                                                                                    | <u>Defensores</u> envolvidos no<br>pnorário em andamento |
| Modelo de Mensagem:        | Selecione                                                                                                    | Você pode selecionar um                 | n modelo de mensagem          |                                                                                                    |                                                          |
| Observação:                |                                                                                                    | ,                                       |                               |                                                                                                    |                                                          |
| B I U abe T <sub>2</sub> 🥵 | = = = = = = 이 (여 = 🔒                                                                                                    |                                         | lotificar Defensor(es):       |                                                                                                    | •                                                        |
| Notificar Defensor(es):    | Neste campo você pode descrever<br>a observação, com edição do texto<br>10° CARTÓRIO - teste@teste.com ¥ 11° CARTÓRIO<br>12ª DP FAMÍLIA E SUCESSÕES CG - VAGA - teste ¥ | D-teste@teste.com ★<br>Clique em Salvar | DT CADA STR<br>25/10/2022 10: | 10° DP FAMÍLIA E SUCESSÕES CG - VAGA<br>10° CARTÓRIO - teste@teste.com<br>11° CARTÓRIO - teste@teste.com<br>12° DP FAMÍLIA E SUCESSÕES CG - VAGA - teste<br>12° DPCON CAMPO GRANDE - VAGA - teste@teste.com<br>12° CARTÓRIO - teste@teste.com<br>13° CARTÓRIO - teste@teste.com | T                                                        |
| DT CADA STRO               | OBSERVAÇÃO                                                                                                    | USUÁRIO(A) CADASTROU                    | NOTIFICAÇÃO EMAIL             |                                                                                                    |                                                          |
|                            | Exemplo de mensagem:                                                                                                    |                                         |                               |                                                                                                    |                                                          |
| 25/10/2022 10:0            | 5 Com texto editável<br>Preenchimento livre                                                                                                    | DA D                                    | 10° CARTÓRIO, 11° CARTÓR      | IO Registro da mensagem criada                                                                                                    |                                                          |
|                            | I4 «I 1                                                                                                    |                                         |                               |                                                                                                    | DEFENSORIA PÚBLICA<br>MATO GROSSO DO SUL                 |

### STI – SECRETARIA DE TECNOLOGIA DA INFORMAÇÃO

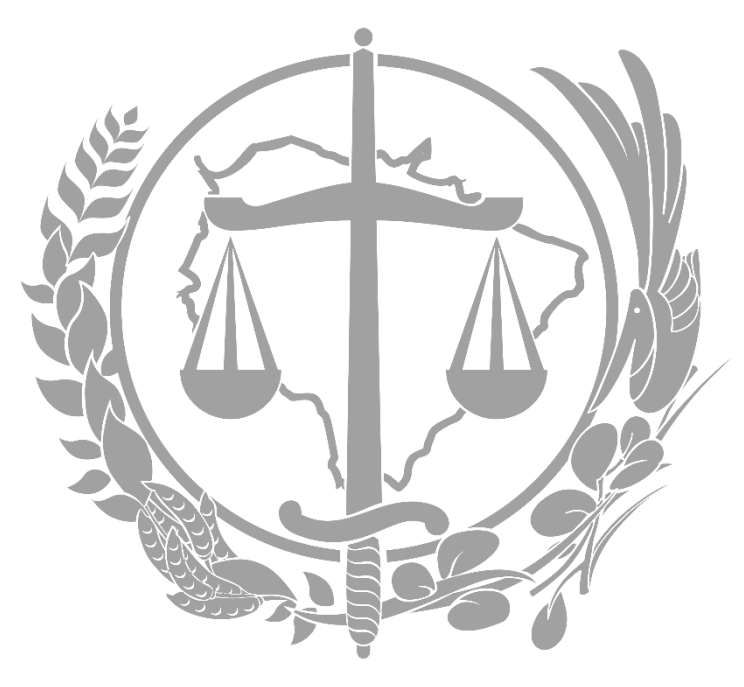

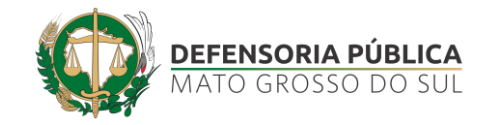